## Manage Your Schedule on the Momence App Book Classes Book, Cancel and Purchase

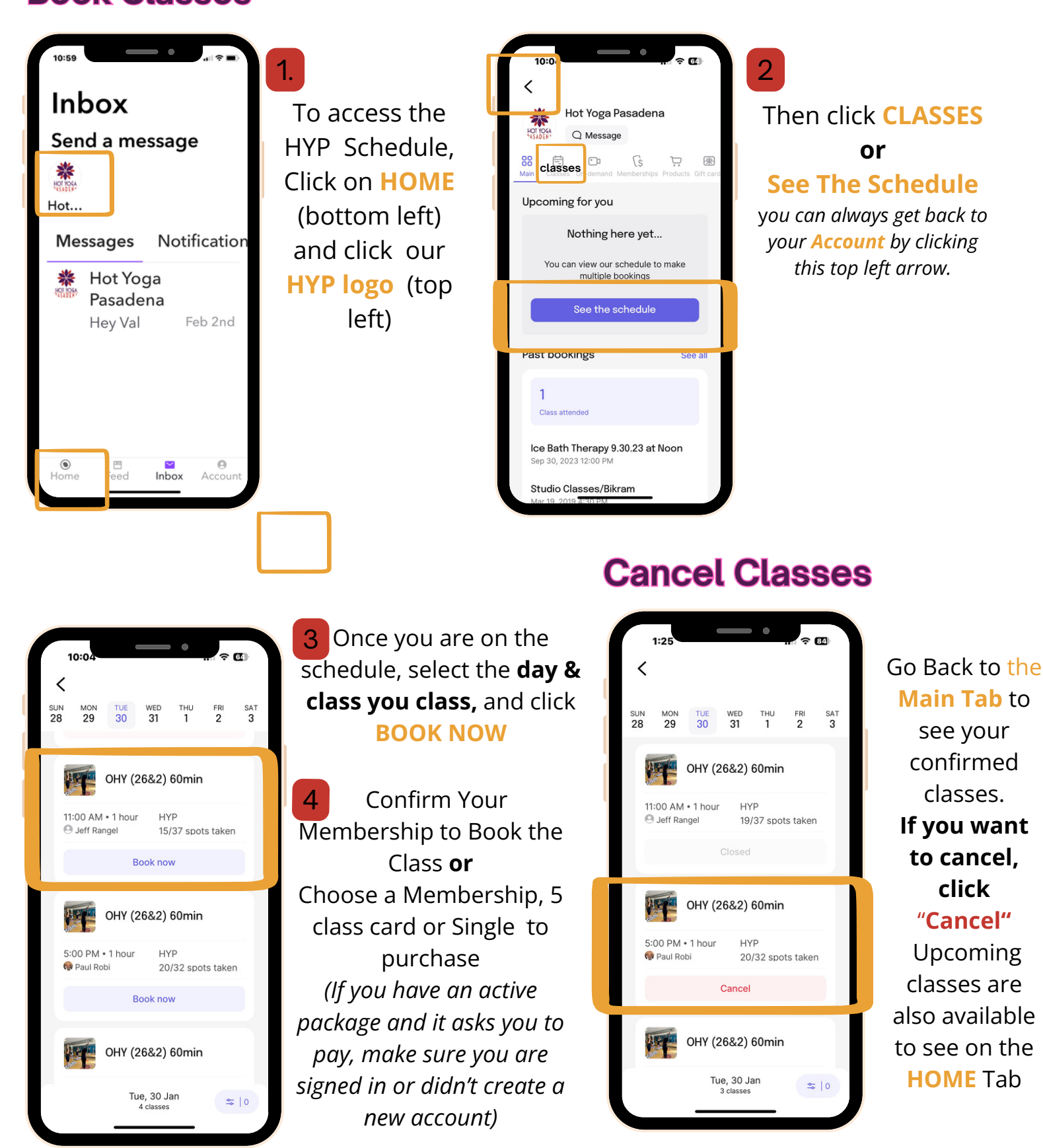